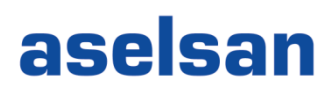

# FİRE MALZEME BİLDIRİMİ-TEDARİKÇİ DOKÜMANI

Versiyon: 1 Tarih: 01.10.2019

# aselsan

## İçindekiler

| 1. | Sisteme Giriş                                | .3 |
|----|----------------------------------------------|----|
| 2. | Fire Malzeme Talebi Görüntüleme ve Oluşturma | .4 |

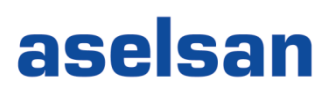

#### 1. Sisteme Giriş

Sisteme giriş için Aselsan internet sayfasındaki Tedarikçiler bağlantısına tıklanır (Şekil 1).

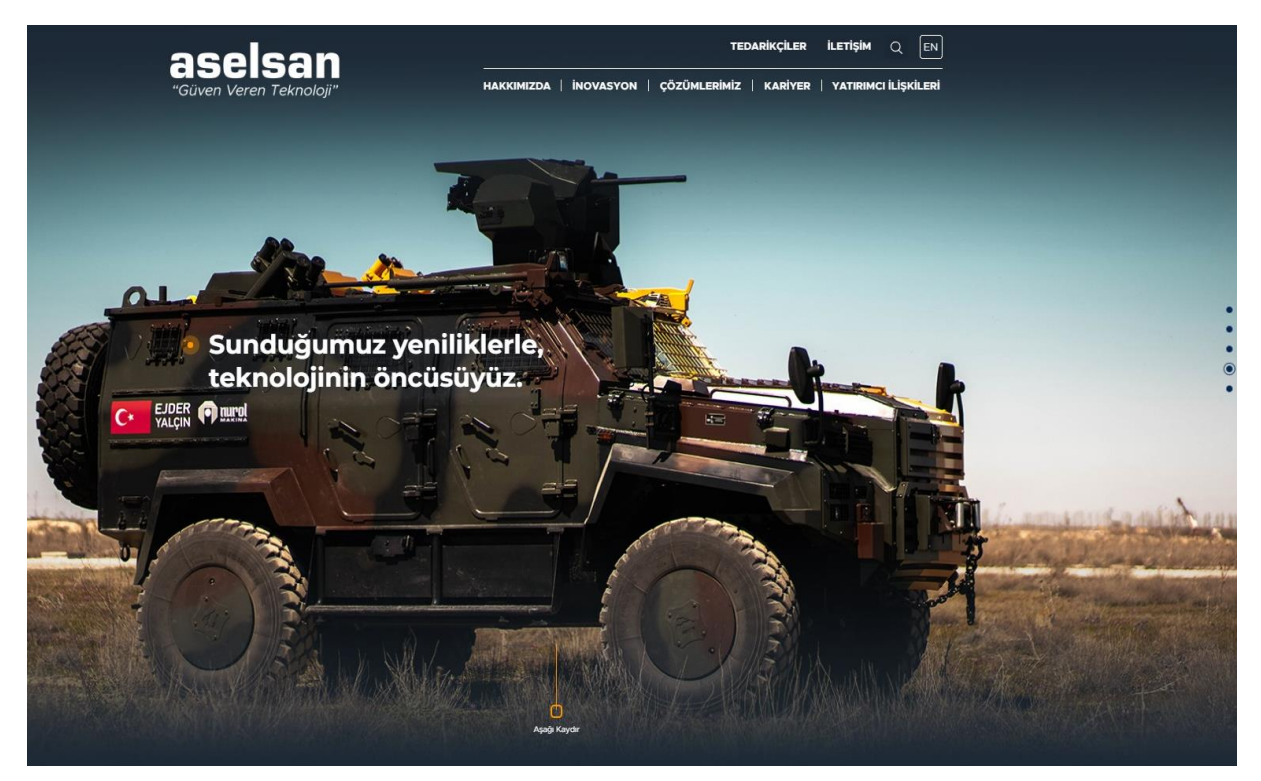

Şekil 1

TEDARİKÇİLER EN ILETIŞİM aselsan HAKKIMIZDA | İNOVASYON | ÇÖZÜMLERİMİZ | KARİYER | YATIRIMCI İLİŞKİLERİ Tedarikçiler Tedarikçiler ASELAN Sipariş Yönetim Sistemi ASELSAN Tedarikçi Bilgi Yönetim Sistemi Tedarikçi Adayı Başvurusu Tedarikci Portalı Kullanıcı Dökümanları riş Emri Genel Hüküm ve Şartları Duyuruları a Araştırma Duyuruları Satış Duyuruları abancı binlerce firmadan oluşan kapsamlı tedarik zinci Tedarikçi Portali 28 Aralık 2016 tarihi itibariyle kullanıma alı Diğer Duvurular ASELSAN Tedarik Politikalari üzerinden teklif alma, sipariş yönetimi, kalite süreçleri yönetimi, tedarikçi teslimat yönetimi, kçi başvuru yönetimi, tedarikçi ana veri yönetimi ve tedarikçi performans yönetimi faaliyetleri Organizasyon en bu Portal ile tüm paydaşlar faaliyetlerini; hızlı, güvenilir, izlenebilir ve ölçülebilir bir platform In sağlamaktadır

Açılan sayfada "ASELSAN Sipariş Yönetim Sistemi" bağlantısına tıklanır (Şekil 2).

Şekil 2

## aselsan

Açılan ekranda (Şekil 3) kullanıcı adı, şifresi ve cep telefonu numarası girilerek Giriş tuşuna tıklanır.

| + ttps://srm.aselsan.com.tr/my.pol                                | icy          | 0- <u>-</u> c | srm.aselsan.com.tr | × |
|-------------------------------------------------------------------|--------------|---------------|--------------------|---|
| Dosya Düzen Görünüm Sık Kullanılanlar Ara                         | açlar Yardım |               |                    |   |
| aselsan<br>Tek Stohe Kuwenkerni Güçlendirme Valif nen be Kusayada |              |               |                    |   |
| ASELSAN TEDARİKÇİ PORTALI                                         |              |               |                    |   |
| Kullanıcı Adı                                                     |              |               |                    |   |
| Parola                                                            |              |               |                    |   |
| Tel. No                                                           |              |               |                    |   |
| Giriş                                                             |              |               |                    |   |
|                                                                   |              |               |                    |   |

Şekil 3 - Oturum Açma Ekranı

### 2. Fire Malzeme Talebi Görüntüleme ve Oluşturma

| Sale                                                                                             |                                                                                       |                                         |                          |                              |                                    |                            |                |                  |                                 |
|--------------------------------------------------------------------------------------------------|---------------------------------------------------------------------------------------|-----------------------------------------|--------------------------|------------------------------|------------------------------------|----------------------------|----------------|------------------|---------------------------------|
| (Gelye Devon.) Tarb                                                                              | pe Favoriler Kipiselleştir Gö                                                         | sinim Yardım                            |                          |                              |                                    |                            |                |                  |                                 |
| D                                                                                                | Ð                                                                                     |                                         | E                        | Ð                            | D                                  | E                          | Ð              | Ð                | Ð                               |
| Fatura-Mal Girişi Kontrol                                                                        | Tedarikçi Bildirim Açıklama                                                           | Fire Ekran Tedarikçi Rolü               | Personel Biglieri Raporu | Güncel Ürün Revizyon Raporu  | İhale çağırları ve carili ihaleler | Tedarkçi Gelştimeleri      | Kalle Yönetimi | Bildrin Yönetimi | Sipariş Portali Tedarikçi Ekran |
| Fire Malzemeleri Bildirim R                                                                      | aporu                                                                                 |                                         |                          |                              |                                    |                            |                |                  |                                 |
| Fire Elcani Tedarikçi Rolü >                                                                     | Fire Malzemeleri Bildirim Raporu                                                      |                                         |                          |                              |                                    |                            |                |                  |                                 |
|                                                                                                  |                                                                                       |                                         |                          |                              |                                    |                            |                |                  |                                 |
|                                                                                                  |                                                                                       |                                         |                          |                              | FIRE MALZEM                        | E BILDIRIM RAPORU          |                |                  |                                 |
| ▼ SEÇİM PARAMETREL                                                                               | ERİ                                                                                   |                                         |                          |                              |                                    |                            |                |                  |                                 |
| Fire No: 0<br>Sparin No: 0<br>Uredan Yast 0<br>A.<br>Dorum<br>Talep Tante: 0<br>Talebi Yandan: 0 | 0 565 (<br>0 565 (<br>0 565 (<br>0 565 (<br>565 (<br>565 (<br>565 (<br>565 (<br>565 ( |                                         |                          |                              |                                    |                            |                |                  | •                               |
| <ul> <li>File</li> <li>Pine Baldrein Ouglu</li> <li>Seç Fire No Sparig 1</li> </ul>              | isian vesik.<br>X Seçili Bildinmieri lotal El<br>lo Kalem Üretim Yeri Stati           | Ecorle Aldar<br>Matterne No Tamm Alt Ma | Iceme No At Malceme Tani | m lý Emri No Sparlý Mildan / | re Mittan Öçü Brimi Bildrim T      | arhi Gereliçe Talebi Yarat | 21             |                  |                                 |

Şekil 4 – Fire Ekranı

- **Listele (1):** Bu seçenek ile daha önce açılmış olan fire talepleri görünür.
- Fire Bildirimi Oluştur (2): Fire bildirim talebi oluşturma ekranını açar.

## aselsan

- **Seçili Bildirimleri İptal Et (3):** Daha önce açılmış ve seçili olan herhangi fire bildirimlerini iptal eder.
- Excel'e Aktar (4): Listele seçeneği ile listelenen fire bildirimlerini excel dosyası olarak açar.
- Durum(5): Daha önce açılmış fire bildirimlerini statülerine göre filtreler.

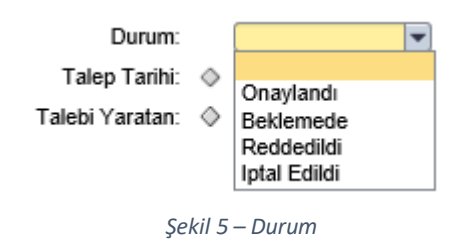

Tedarikçiler aşağıdaki bilgilerle bir fire malzeme talebini doldurur (6). Sipariş No, Malzeme, Fire Miktarı ve Gerekçe zorunlu alanlardır. Gerekli bilgiler girildikten sonra "Bildirimi Oluştur" seçeneği ile fire malzeme talebi oluşturulmuş olur. "İptal Et" seçeneği ile fire bildirim talebi oluşturulmadan iptal edilebilir.

| Fire Formu 🗖 🗙              |                   |  |  |
|-----------------------------|-------------------|--|--|
| FIRE MALZEME BILDIRIM FORMU |                   |  |  |
| * Sipariş No                |                   |  |  |
| Kalem No                    | 00000             |  |  |
| * Malzeme                   | ت<br>ا            |  |  |
| Tanım                       |                   |  |  |
| İş emri numarası            |                   |  |  |
| Sipariş Miktarı             | 0,000             |  |  |
| * Fire Miktarı              | 0,000             |  |  |
| Birim                       |                   |  |  |
| Talebi Yaratan              |                   |  |  |
| * Gerekçe                   |                   |  |  |
|                             |                   |  |  |
|                             |                   |  |  |
| 🗙 iptal Et 💽                | Bildirimi Oluştur |  |  |

Şekil 6 - Tedarikçi Fire Malzeme Bildirimi

Yapılan talep, ASELSAN'da yetkilendirilmiş kullanıcıların önüne düşer.